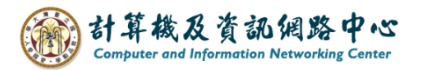

## Copy contacts from folders to Exchange contacts.

You can copy contacts from your personal folders to Exchange contacts by using the contact copying feature in Outlook.

1. Click on the icon and switch Contact.

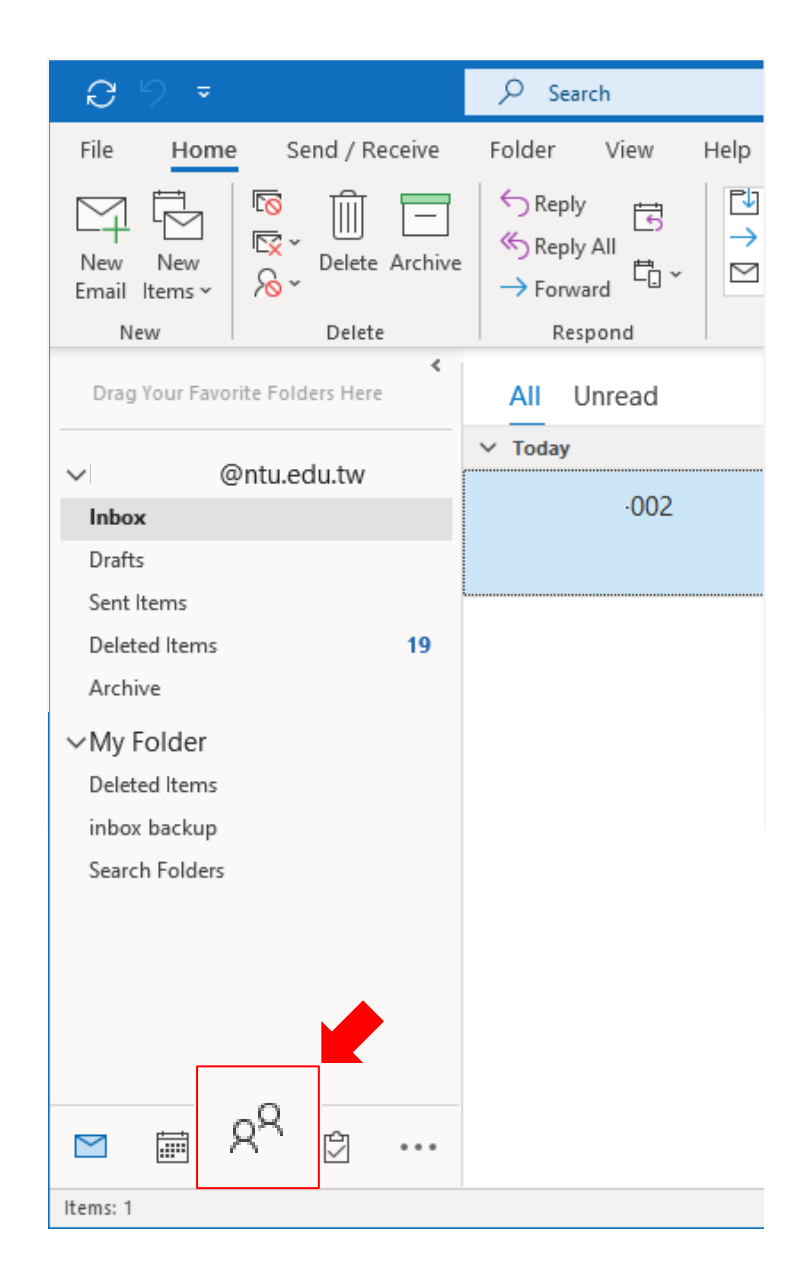

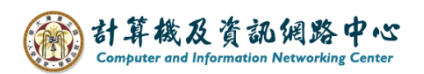

2. Select the folder where the contact is located.

Right - click on the contact, select [Move]  $\rightarrow$  [Copy to Folder].

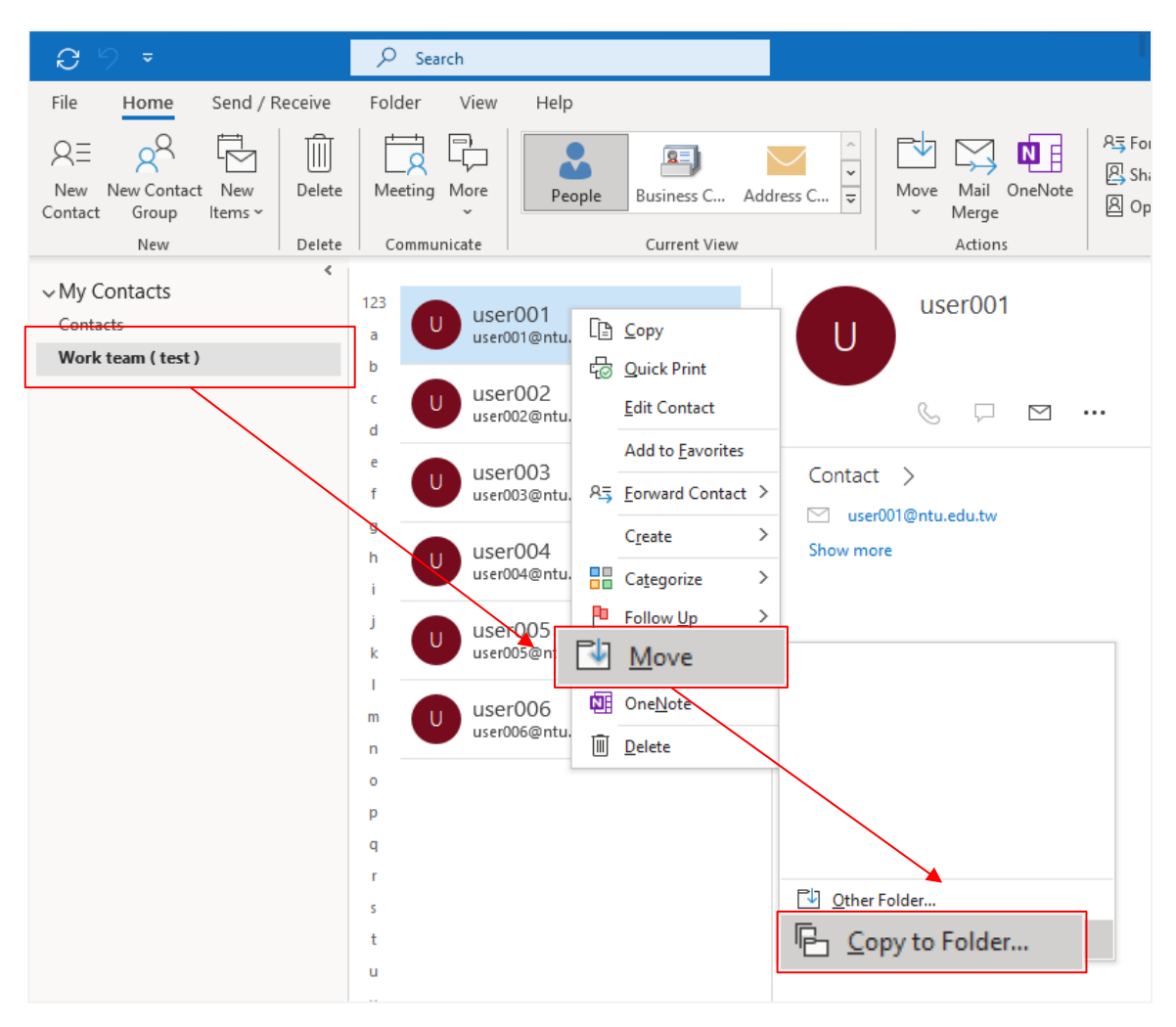

3. Select [contacts] in that mail account, then click [OK].

| Copy Items                             | ×      |
|----------------------------------------|--------|
| Copy the selected items to the folder: |        |
| Contu.edu.tw                           | ОК     |
| Drafts [1]                             | Cancel |
| Sent Items                             | Maur   |
| Archive                                | New    |
| Calendar                               |        |
| S Journal                              |        |
| Junk Email                             |        |
| U Dutbox                               |        |
| RSS Subscriptions                      |        |
|                                        |        |

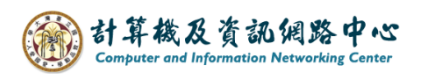

4. After copying, a new contact will be added to your Exchange contacts. If you want modifies the contact, you can right - click on the contact, select [edit Contact] to edit.

| G h →                                                                                                    | 𝒫 Search                      |                                         |
|----------------------------------------------------------------------------------------------------|-------------------------------|-----------------------------------------|
| File Home Send / Receive                                                                                                    | Folder View Help              |                                         |
| Q =     Q     Image: Contact     Image: Contact     Delete       New     New     Items ~     Delete       New     New     Delete | Meeting More<br>Communicate   | C Address C 👻                           |
| < Very Contacts Contacts Work team ( test )                                                                                      | user001<br>user001@ntu.edu.tw | ) <u>C</u> opy<br>3 <u>Q</u> uick Print |
|                                                                                                    | BE                            | <u>E</u> dit Contact                    |
|                                                                                                    |                               | Add to <u>F</u> avorites                |
|                                                                                                    | g                             | C <u>r</u> eate >                       |
|                                                                                                    | h BE BE                       | Categorize >                            |
|                                                                                                    |                               | Move >                                  |
|                                                                                                    |                               | One <u>N</u> ote                        |
|                                                                                                    | n BE                          | <u>D</u> elete                          |

5. After making the modifications, click on the **[**Save and Close **]** button at the top left corner to finish.

| ଅ୨ଅ↑↓ ⊽                                               | user001(test) - Contact                                                                                                    |  |
|-------------------------------------------------------|----------------------------------------------------------------------------------------------------|--|
| File Contact Insert                                   | Format Text Review Help Q Tell me what you want to do                                                                                                    |  |
| Save & Delete Save & Forward One<br>Close New ~ ~     | Image: Second second second |  |
| Actions                                               | Show Communicate Names                                                                                                    |  |
| Last(G) /First(M)<br>Company<br>Department /Job title | user001(test)                                                                                                    |  |
| File as                                               | user001(test)                                                                                                    |  |
| Internet                                              |                                                                                                    |  |
| Email                                                 |                                                                                                    |  |
| Display as                                            | user001@ntu.edu.tw                                                                                                    |  |
| Web page address /IM address                          |                                                                                                    |  |
| Phone numbers                                         |                                                                                                    |  |
| Business 💌                                            | Home 🔻                                                                                                    |  |
| Business Fax 💌                                        | Mobile 🔻                                                                                                    |  |
| Addresses                                             |                                                                                                    |  |